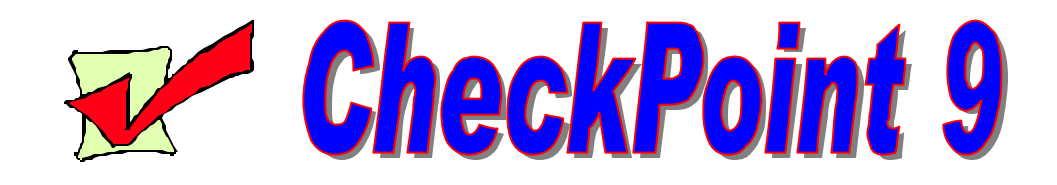

## **Changing Properties**

Fill in the blanks with the following terms.

| Date & Time | Start Menu  | Clock     | Display |
|-------------|-------------|-----------|---------|
| Co          | ntrol Panel | Time Zone |         |

1. To open the Date/Time Properties dialog box double click the

\_\_\_\_\_ on the Taskbar.

2. You can also the Date/Time Properties dialog box through the

\_\_\_\_\_ -- Settings, Control Panel, and Date/Time.

3. There are two sheets (tabs) on the Date/Time Properties dialog

box: \_\_\_\_\_\_ and \_\_\_\_\_.

- 4. The \_\_\_\_\_\_\_ is the command center of Windows 98.
- 5. Double-clicking the \_\_\_\_\_\_ icon within the Control Panel will open the "Display Properties" dialog box.

Checkpoint #9 – Changing Properties Page 1 of 2 6. You changed the "date & time" and "time zone" on your computer while completing the exercises in your Student Handbook. Change the "date & time" and "time zone" to the correct settings. Follow the steps outlined on the "Changing the Date & Time Properties" handout in the Student Handbook.

| Scorina                                         | Completed task         |                          | Could not complete           |
|-------------------------------------------------|------------------------|--------------------------|------------------------------|
| Rubric                                          | without<br>assistance. | with minimal assistance. | the task without assistance. |
| Opened<br>Date/Time<br>Properties<br>dialog box |                        |                          |                              |
| Changed the<br>date to today's<br>date          |                        |                          |                              |
| Changed the<br>time to the<br>current time      |                        |                          |                              |
| Changed the<br>time zone to<br>correct setting  |                        |                          |                              |

7. Following the steps outlined on the "Changing the Desktop Background and Screen Settings" handout in the Student Handbook, make the following changes to the "Display Properties."

| Scoring Rubric |            | Complete               | Could not                      |                                                |
|----------------|------------|------------------------|--------------------------------|------------------------------------------------|
|                |            | without<br>assistance. | with<br>minimal<br>assistance. | complete<br>the task<br>without<br>assistance. |
| Background     | Windows 98 |                        |                                |                                                |
| Screen Saver   | Windows 98 |                        |                                |                                                |
| Appearance     | Windows    |                        |                                |                                                |
|                | Standard   |                        |                                |                                                |
|                | Scheme     |                        |                                |                                                |